# Anleitung zum Umsetzen der G+V Buchungsdaten ins DATEVpro Format mit DAWAN

Neues Datenaustauschformat DATEVpro

Ab dem Jahreswechsel 2017 /2018 können keine Postversandformat-Dateien (Dateibezeichnungen EV0I und ED0000I oder DV0I und DE00I) mehr in DATEV Rechnungswesen-Programme importiert oder darin verarbeitet werden.

Für den Datenaustausch mit Ihrem Steuerbüro benötigen Sie ab dem 01.01.2018 die aktuelle Version des Konverterprogramms **DAWAN**. Das DATEV-Format ist auf die von den **GoBD** (Grundsätze zur ordnungsmäßigen Führung und Aufbewahrung von Büchern, Aufzeichnungen und Unterlagen in elektronischer Form sowie zum Datenzugriff) geforderte Festschreibung von Buchungssätzen angepasst. Damit wird u.a. gewährleistet, dass ein Buchungsstapel nach dem Import in ein DATEV pro-Rechnungswesen-Programm nicht mehr ohne weiteres geändert werden kann.

Kunden, die bereits mit DAWAN arbeiten, benötigen lediglich ein Update.

### 1. Bereitstellung der Daten durch GEORG G+V

• Im Programm **GEORG G+V** das Exportformat auf **DATEV** setzen:

| 🗲 Einstellungen - G+V                               | ×                               |
|-----------------------------------------------------|---------------------------------|
| Allgemein 💼 Import / Export 📮 Darstellung           |                                 |
| Export                                              |                                 |
| Format:                                             |                                 |
| DATEV                                               | ▼                               |
| Kontenbezeichnung für durchlaufende Posten:         |                                 |
| durchlaufende Posten                                | <b>v</b>                        |
|                                                     |                                 |
| Electronic Banking                                  |                                 |
| OK - Markierung: *_OK                               | Tagesdatei nach Import löschen  |
| Standard Kassakantar Sparkarse /17055               |                                 |
|                                                     |                                 |
| Mehrwertsteuer beim Import berechnen                | Import - Warndatum zurücksetzen |
|                                                     |                                 |
|                                                     |                                 |
| Konfigurationsdateien                               |                                 |
| E\Georg Net\HKI\Daten\Barameter\Steuerschlüssel ini |                                 |
| Electronic Banking - Formatdefinitionen             |                                 |
| C\Georg 6.0.                                        |                                 |
|                                                     |                                 |
|                                                     |                                 |
|                                                     | OK Abbrechen                    |
|                                                     |                                 |

• Buchungsdaten des gewünschten Zeitraums exportieren (z.B. einen Filter definieren) und über den "Disketten"-Button oder "Buchungssätze exportieren" in eine Datei speichern:

| UI Buchungssätze |                                              |              |       |    |       |       |        |       |       |       |    |  |
|------------------|----------------------------------------------|--------------|-------|----|-------|-------|--------|-------|-------|-------|----|--|
| 2                | I                                            | ٩            | Þ     | Þ١ | 88    | *     | ×      |       | Σ     | Ç     | E  |  |
| Buch             | ungs                                         | sat          | znr.: |    |       | 000   | 000    | 7/    | 16    | ;     |    |  |
| Buc              | hung                                         | s <u>k</u> o | nto:  | Ei | nnał  | nmen  | ı verr | n. Tá | ätigk | eit 1 | 9% |  |
| Überw            | Überweisung von: Max Mustermann              |              |       |    |       |       |        |       |       |       |    |  |
|                  | Kommentar: (RG: 83000.123) Gebäudeeinmessung |              |       |    |       | ssung |        |       |       |       |    |  |
|                  | zu                                           | GB-          | Nr.:  | 83 | 000   |       |        |       |       |       |    |  |
|                  | beza                                         | hlt          | am:   | 11 | .02.2 | 2016  | _      | _     | _     | _     | -  |  |

Die für die Umsetzung mit **DAWAN** vorbereiteten Buchungsdaten haben nun folgendes Format:

Buchungsnummer;Nr 2;Datum;Soll-Konto;Haben-Konto;Datev-Schlüssel;Betrag;Währung;Buchungstext;Kostenstelle 1;Kostenstelle 2

51/16;;16.01.2016;4531;1200;9;69.47;EUR;Fred Pfennings Gmbh & Co.Kg, Diesel;;

52/16;;16.01.2016;4920;1200;9;46.09;EUR;Telego Gmbh, Gebühren;;

53/16;;16.01.2016;1200;8400;;5926.00;EUR;Hussmann, Peter, (RG: 16238.1) Teilung;;

55/16<mark>;;17.01.2016;1200;8400;;9325.79;EUR;H</mark>agemann, Hannelore, (RG: 163<mark>00.1) Teilung;;</mark>

55/16;;17.01.2016;1200;1590;;10.40;EUR;Hagemann, Hannelore, (RG: 16300.1) Teilung;;

56/16;;17.01.2016;1200;8400;;1582.70;EUR;Vos, Josef, (RG: 16218.1) Gebäudeeinmessung;;

57/16;;17.01.2016;1200;8400;;606.90;EUR;Stadtwerke Geldern GmbH, Abteilung Technik, (RG: 16437.1) Grenzanzeige;;

58/16;;18.01.2016;1200;8400;;987.70;EUR;Ruiters, Andreas, (RG: 16393.1) Gebäudeeinmessung;;

59/16;;18.01.2016;1200;8400;;2475.20;EUR;Sound & Phone, Mobile Kommunikation GmbH, (RG: 16395.1) Gebäudeeinmessung;;

60/16;;18.01.2016;4920;1200;9;14.20;EUR;T-Mobile Deutschland Gmbh, Gebühren;;

## 2. Wandlung der GEORG G+V Daten mit der Software DAWAN in das DATEV Format

- Exportdaten mit **DAWAN** umsetzen
  - 1

Eingabe Datei Typ: Excel/CSV -Datei

Datentyp: "Buchungsdaten"

Exportdatei wählen

2

Ausgabe Datei Typ: <u>"DATEVpro-Datei</u>" wählen

Speicherort angeben

3

Konvertierung starten

## 'DaWan' - Datev-Wandler

| Eingabe-Datei / -Datenbank                |                                          |              |  |  |  |  |  |  |
|-------------------------------------------|------------------------------------------|--------------|--|--|--|--|--|--|
| 1 Тур:                                    | Excel/CSV-Datei                          |              |  |  |  |  |  |  |
| Datentyp:                                 | Buchungsdaten 💌                          | Dateiauswahl |  |  |  |  |  |  |
| Datei:                                    | C:\Users\Lizzy.GS\Desktop\Test DAWAN.txt |              |  |  |  |  |  |  |
|                                           | Einstellungen                            |              |  |  |  |  |  |  |
| Ausgabe-Datei / -Datenbank                |                                          |              |  |  |  |  |  |  |
| 🗾 Тур:                                    | DATEVpro-Datei                           | Dateiauswahl |  |  |  |  |  |  |
| Datei:                                    | C:\Users\Lizzy.GS\Desktop\EXTF_1.csv     |              |  |  |  |  |  |  |
|                                           | Einstellungen                            |              |  |  |  |  |  |  |
|                                           | Konvertierung durchführen                |              |  |  |  |  |  |  |
| 3 Konvertierung starten                   |                                          |              |  |  |  |  |  |  |
|                                           |                                          |              |  |  |  |  |  |  |
|                                           |                                          |              |  |  |  |  |  |  |
|                                           |                                          |              |  |  |  |  |  |  |
| Hilfe Update? Autoupdate Programm beenden |                                          |              |  |  |  |  |  |  |

### Nach dem Start der Konvertierung erscheint folgendes Fenster:

(Die erforderlichen Angaben zu Berater- und Mandantennummer erhalten Sie von Ihrem Steuerberater.)

| Beraternummer:                    | 1                  | Nummer des Steuerberaters bei Datev (vom<br>Steuerberater geben lassen), (max 7 Stellen)                   |  |
|-----------------------------------|--------------------|----------------------------------------------------------------------------------------------------|--|
| Beratername:                      |                    | Name des Steuerberaters (max. 9 Stellen)                                                                   |  |
| Mandantennummer:                  | 1001               | Nummer unter der Sie beim Steuerberater und<br>der Datev geführt sind. (max 5 Stellen)                     |  |
| Passwort:                         |                    | (Diese Passwort macht keinen Sinn, da es bei Datev<br>als Klartext abgespeichert wird.) (max 4 Stellen)    |  |
| DFV-Kennzeichen:                  |                    | Zweistelliges Kürzel (z.B. Ihre Initialen)                                                                 |  |
| Datenträgernummer:                | 0                  | Fortlaufende Nummer der Exporte. (max 3 Stellen)                                                           |  |
| Abrechnungsnummer:                | 1                  | Fortlaufende Datev-Abrechnungs-Nr. (max 6 Stellen)<br>Bei Stammdaten mit Buchungsjahr im Format 'nnnnJJ' ! |  |
| Kontonr-Erweiterung:              | 🗹 ja               | Altes (DE001) oder neues (EV00001) erweitertes<br>DATEV Datei-Format.                                      |  |
| Kontonummernlänge:                | 4 stellig          | Stammdaten erhalten automatisch eine Stelle mehr                                                           |  |
| Buchungen: vom                    | 01.01.17 bis       | 01.02.17                                                                                                   |  |
| DATEV PRO:                        |                    |                                                                                                    |  |
| DatevPro Version:                 | V5.1 💌             |                                                                                                    |  |
| Beginn des<br>Wirtschaftsjahres.: | 01.01.2017         | (Format: 'TT.MM.JJJJ')                                                                                     |  |
| Festschreibekennz.:               | 1 = Festschreibung | ✓ Erst ab Version V5.1                                                                                     |  |
|                                   | OK                 | Abbrechen                                                                                                  |  |

Es w<mark>ird eine Datei erzeugt (EXTF\_1.csv), die an Steuer</mark>berater oder Finanzamt übergeben werden kann.

Ab der DAWAN Version 5.1 können Sie festlegen, ob Sie Ihre Daten mit oder ohne **Festschreibung** übermitteln. Bitte stimmen Sie dies mit Ihrem Steuerberater ab!